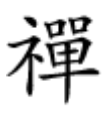

# 

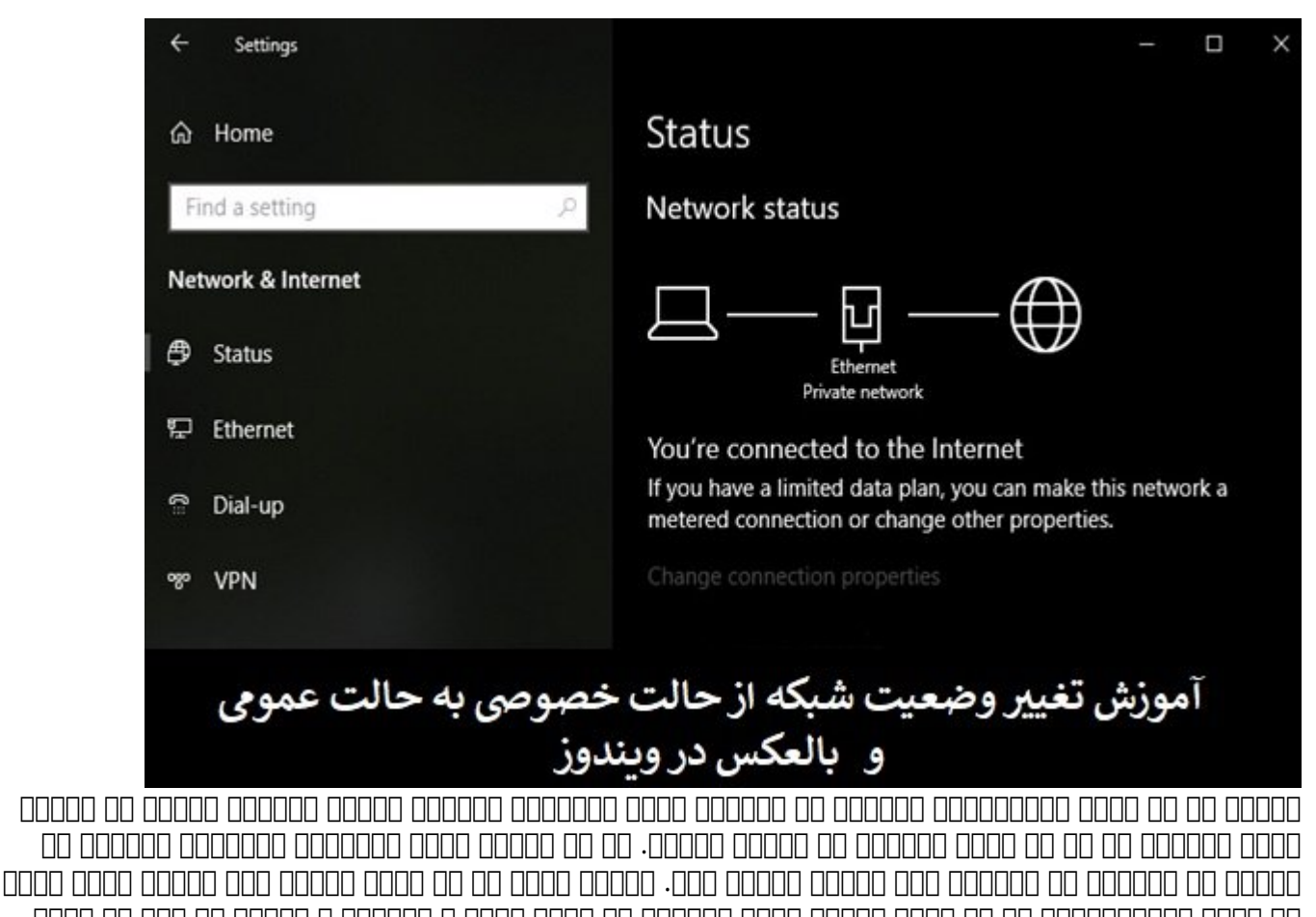

ם מסמם מכומנוסטומום בו מו מסום מכומי מסום מסום מי מסום ביו מכום מכום וו מכומנים וו מסומים מו מסום ביו מסום מסוכנסטום מכומי מכום. מי מסום מכומים מכומי מכום מי מי מי מסום מסומים מכומים מכומים וו מסום מי מי מי מי מי מי מס מי מסוכנסטים ביו מכומני. מי מסום מכומני מכומים מסום מי מי מכום מסוכנסטים מכומים מי מסום מי מי מי מי מי מי מי מס מי מסוכנסים ביו מסוכנסטים מני מי מסום מכומי מכום מכומי מכום מסומים מסומים מסום מי מסום מי מסום מי מסום מסוכנסים מי מסוכנסטים מי מסום מכומים מכומי מכום מי מי מסומים מי מסומים מי מסום מי מסום מי מי מי מי מי מי מי מס מסוכנסים מי מסוכנסים מי מסומים מסום מכומים מכומי מי מי מי מסומים מי מסום מי מסום מי מי מסום מי מי מי מי מי מי מי מי מסום מי מי מסומים מי מי מסומים מי מי מי מי מי מי מי מסום מי מי מי מסומים מי מי מסום מי מי מי מי מי מי מי מי מ

7 00000 00 0000 000000 00000

.000 000 0 0000 0 00000 0 Control Panel 0000 000 000 0 7 000000 0000000 0 0000 000

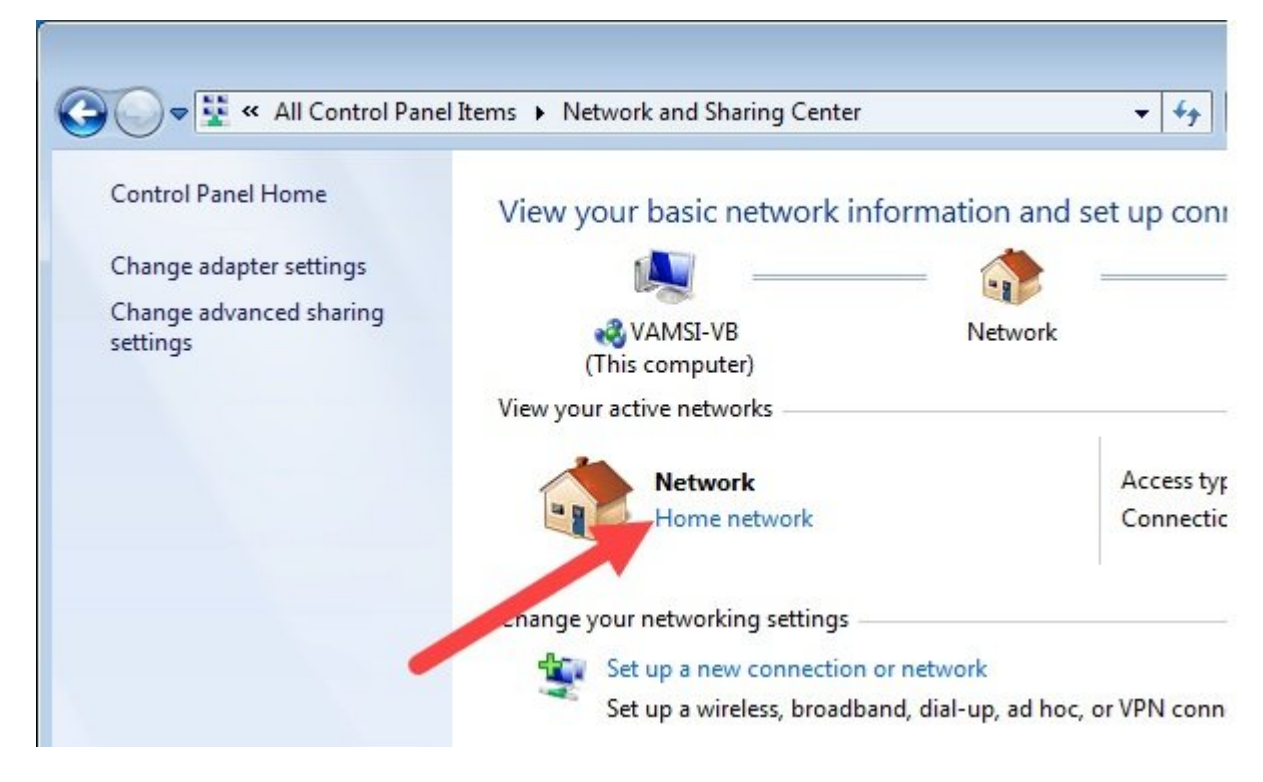

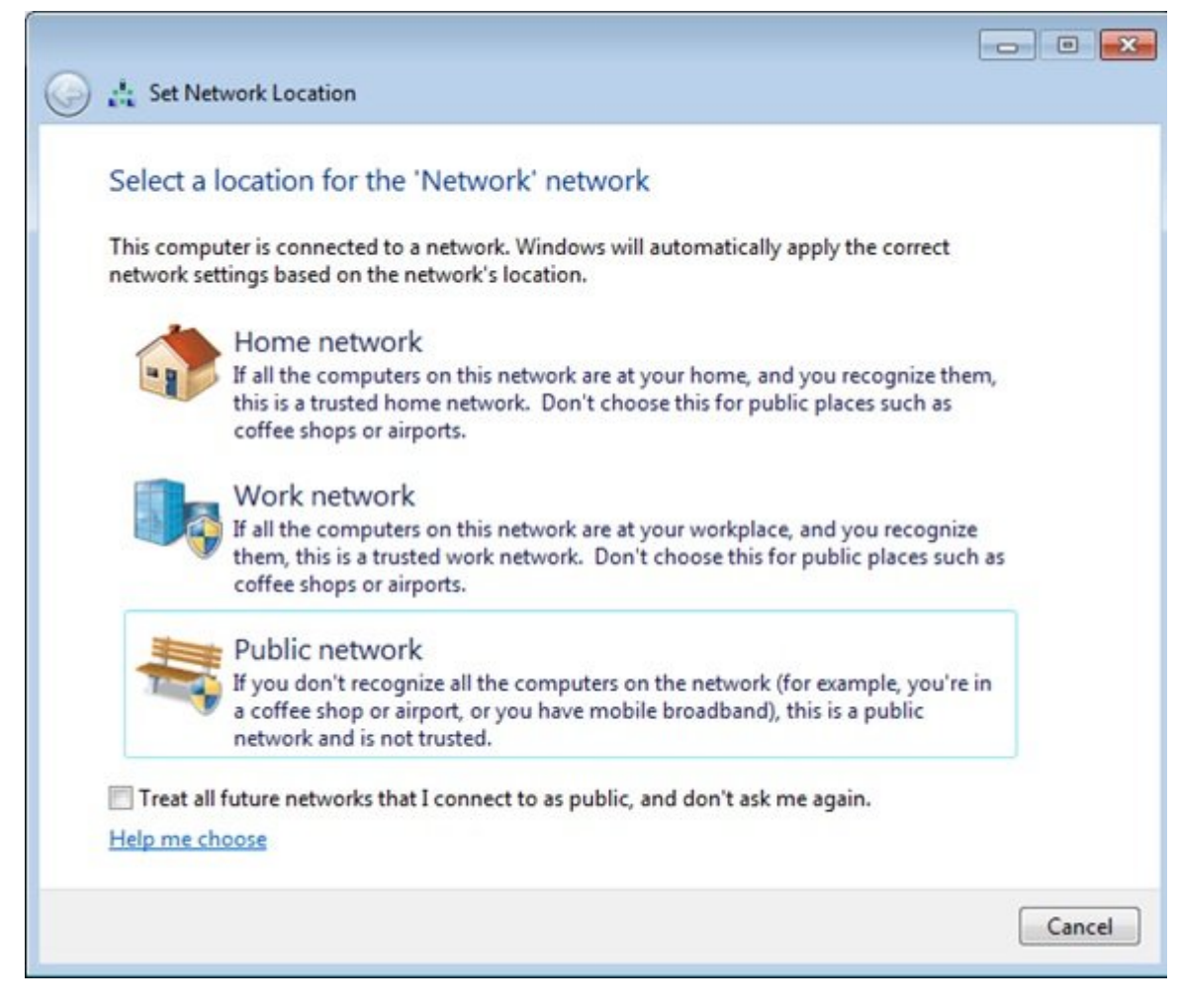

#### 10 00000 00 0000 00000 00000

000000
00000
00000
00000
00000
00000
00000
00000
00000
00000
00000
00000
00000
00000
00000
00000
00000
00000
00000
00000
00000
00000
00000
00000
00000
00000
00000
00000
00000
00000
00000
00000
00000
00000
00000
00000
00000
00000
00000
00000
00000
00000
00000
00000
00000
00000
00000
00000
00000
00000
00000
00000
00000
00000
00000
00000
00000
00000
00000
00000
00000
00000
00000
00000
00000
00000
00000
00000
00000
00000
00000
00000
00000
00000
00000
00000
00000
00000
00000
00000
00000
00000
00000
00000
00000
00000
00000
00000
00000
00000
00000
00000
00000
00000
00000
00000
<t

| Settings |                                                   |                                              | - <u></u> |  |
|----------|---------------------------------------------------|----------------------------------------------|-----------|--|
|          | Windows                                           | s Settings                                   |           |  |
|          | Find a setting                                    | Q                                            |           |  |
| 口        | System<br>Display, sound, notifications,<br>power | Devices<br>Bluetooth, printers, mouse        |           |  |
|          | Phone<br>Link your Android, iPhone                | Network & Internet<br>WiFi, flight mode, VPN |           |  |

| ← Settings                                        |                                 |  |  |
|---------------------------------------------------|---------------------------------|--|--|
|                                                   |                                 |  |  |
| 命 Home                                            | Ethernet                        |  |  |
| Find a setting $\begin{tabular}{c} \end{tabular}$ | Ethernet                        |  |  |
| Network & Internet                                |                                 |  |  |
| 🖨 Status                                          |                                 |  |  |
| 臣 Ethernet                                        | Related settings                |  |  |
| ✿ Dial-up                                         | Change adapter options          |  |  |
|                                                   | Change advanced sharing options |  |  |

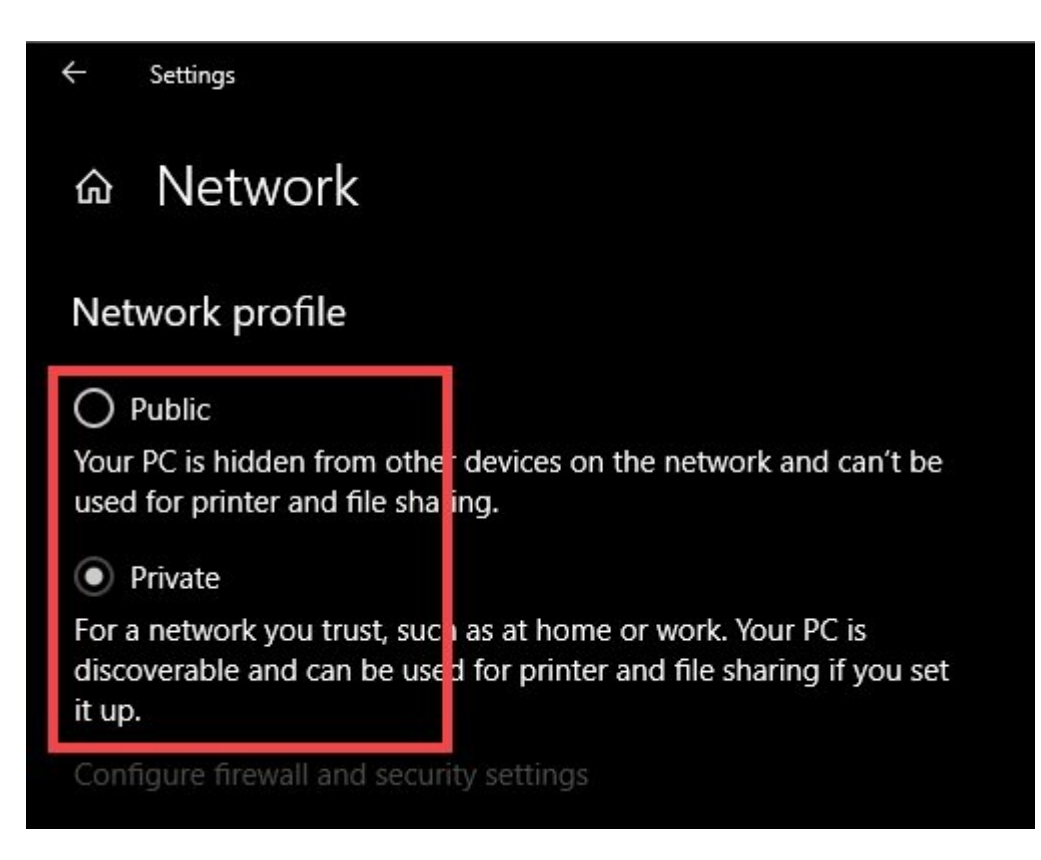

Local Security Policy [][]] [] [][] [][] [][][]]

| 📨 Run         |                                                                                                    | × |
|---------------|----------------------------------------------------------------------------------------------------|---|
| Ø             | Type the name of a program, folder, document or Internet resource, and Windows will open it for you. |   |
| <u>O</u> pen: | secpol.msc                                                                                           | ~ |
|               | OK Cancel <u>B</u> rowse                                                                             |   |

DDD
DD
DD
DD
DD
DD
DD
DD
DD
DD
DD
DD
DD
DD
DD
DD
DD
DD
DD
DD
DD
DD
DD
DD
DD
DD
DD
DD
DD
DD
DD
DD
DD
DD
DD
DD
DD
DD
DD
DD
DD
DD
DD
DD
DD
DD
DD
DD
DD
DD
DD
DD
DD
DD
DD
DD
DD
DD
DD
DD
DD
DD
DD
DD
DD
DD
DD
DD
DD
DD
DD
DD
DD
DD
DD
DD
DD
DD
DD
DD
DD
DD
DD
DD
DD
DD
DD
DD
DD
DD
DD
DD
DD
DD
DD
DD
DD
DD
DD
DD
DD
DD
DD
DD
DD
DD
DD
DD
DD
DD
DD
DD
<t

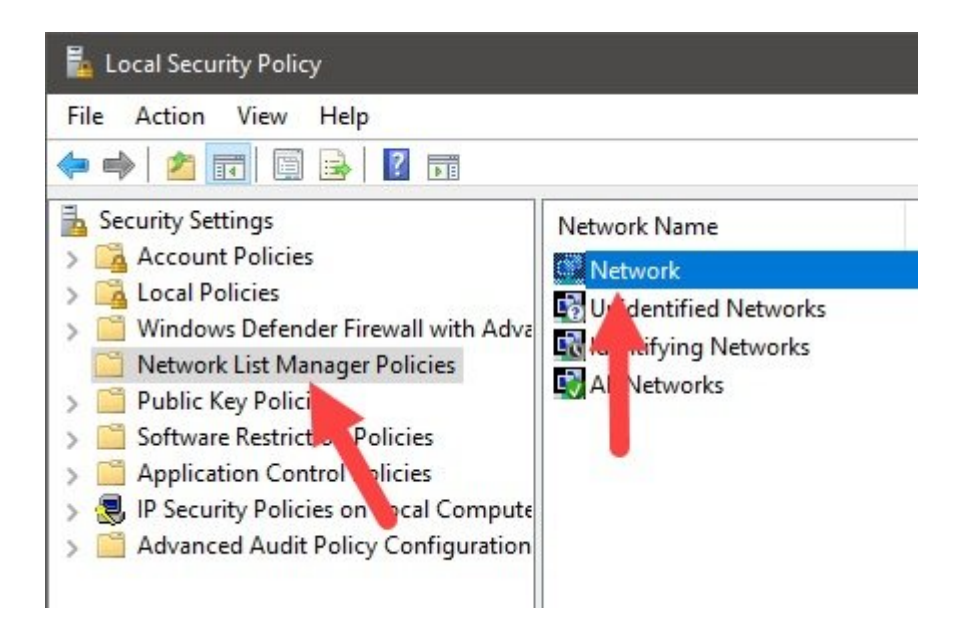

#### .000 00000 00 0000 0000 Location type 0000 00 00 Private 00000 0000

Image: Structure in the structure in the st

| Network Name                                       | Network Icon                          | Network Location                                               |                               |
|----------------------------------------------------|---------------------------------------|----------------------------------------------------------------|-------------------------------|
| A network loca<br>connected to a<br>that location. | ation identifies t<br>and automatical | ne type of network that a cor<br>y sets the appropriate firewa | mputer is<br>all settings for |
| -Location typ                                      | e                                     | 1                                                              |                               |
| ○ Not conf                                         | igured                                |                                                                |                               |
| Private                                            |                                       |                                                                |                               |
|                                                    |                                       |                                                                |                               |
| User permiss                                       | sions                                 | •                                                              |                               |
| ○ Not conf                                         | igured                                |                                                                |                               |
| User can                                           | change location                       | 1                                                              |                               |
| O User can                                         | not change loca                       | tion                                                           |                               |
|                                                    |                                       |                                                                |                               |
|                                                    |                                       |                                                                |                               |
|                                                    |                                       |                                                                |                               |
|                                                    |                                       |                                                                |                               |